## Comment prendre rendez-vous avec le titulaire de la classe de votre enfant ?

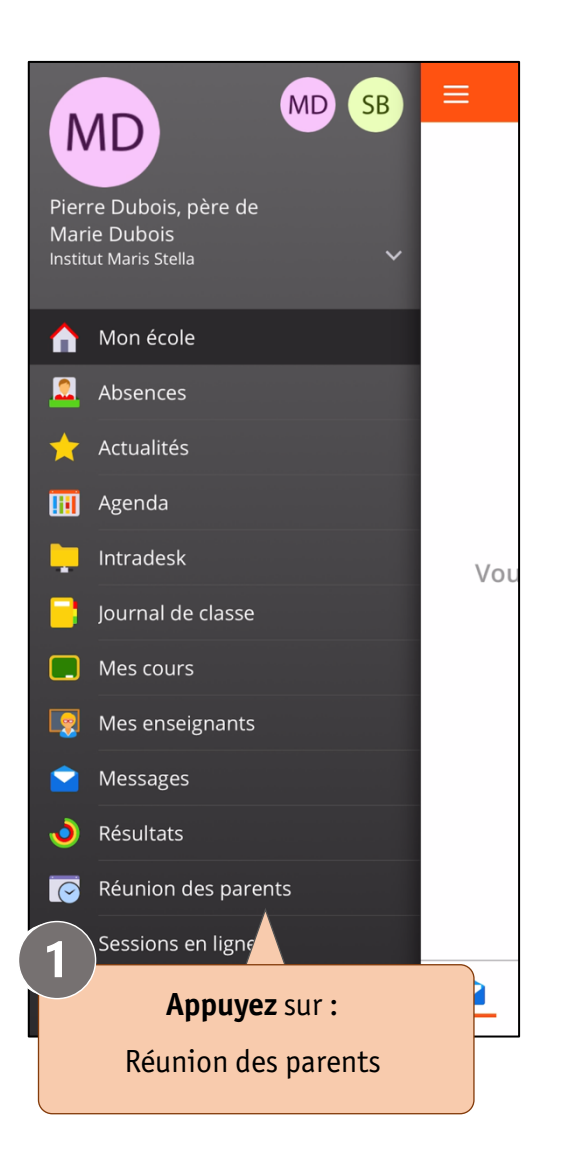

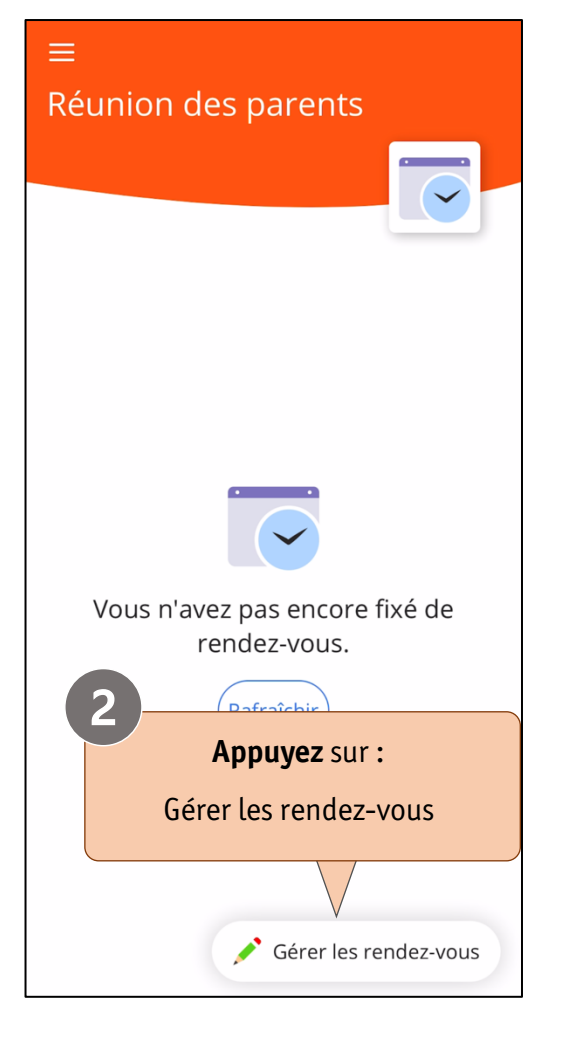

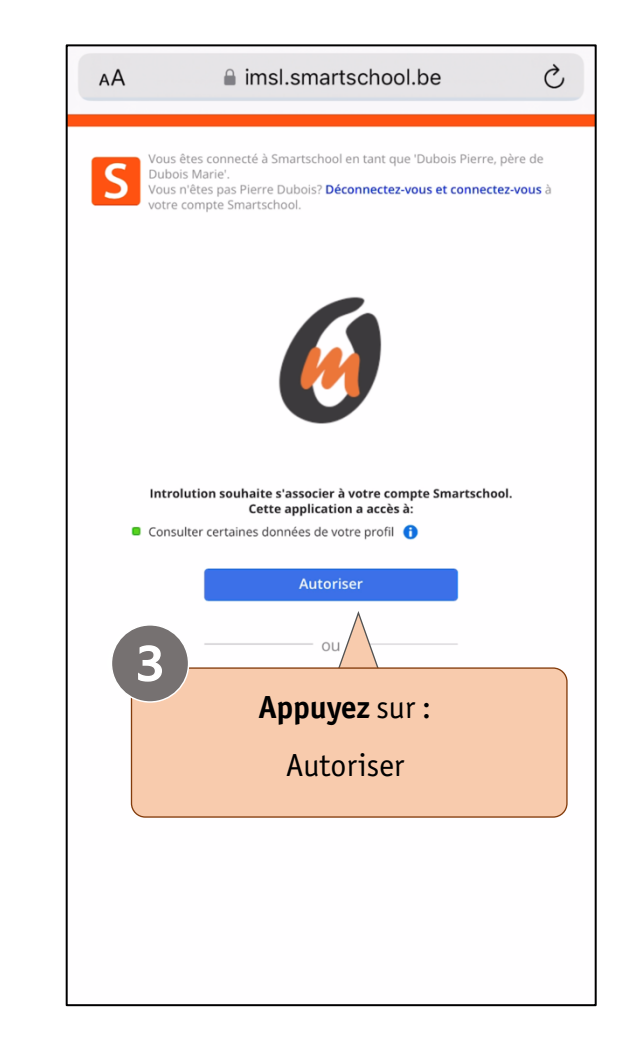

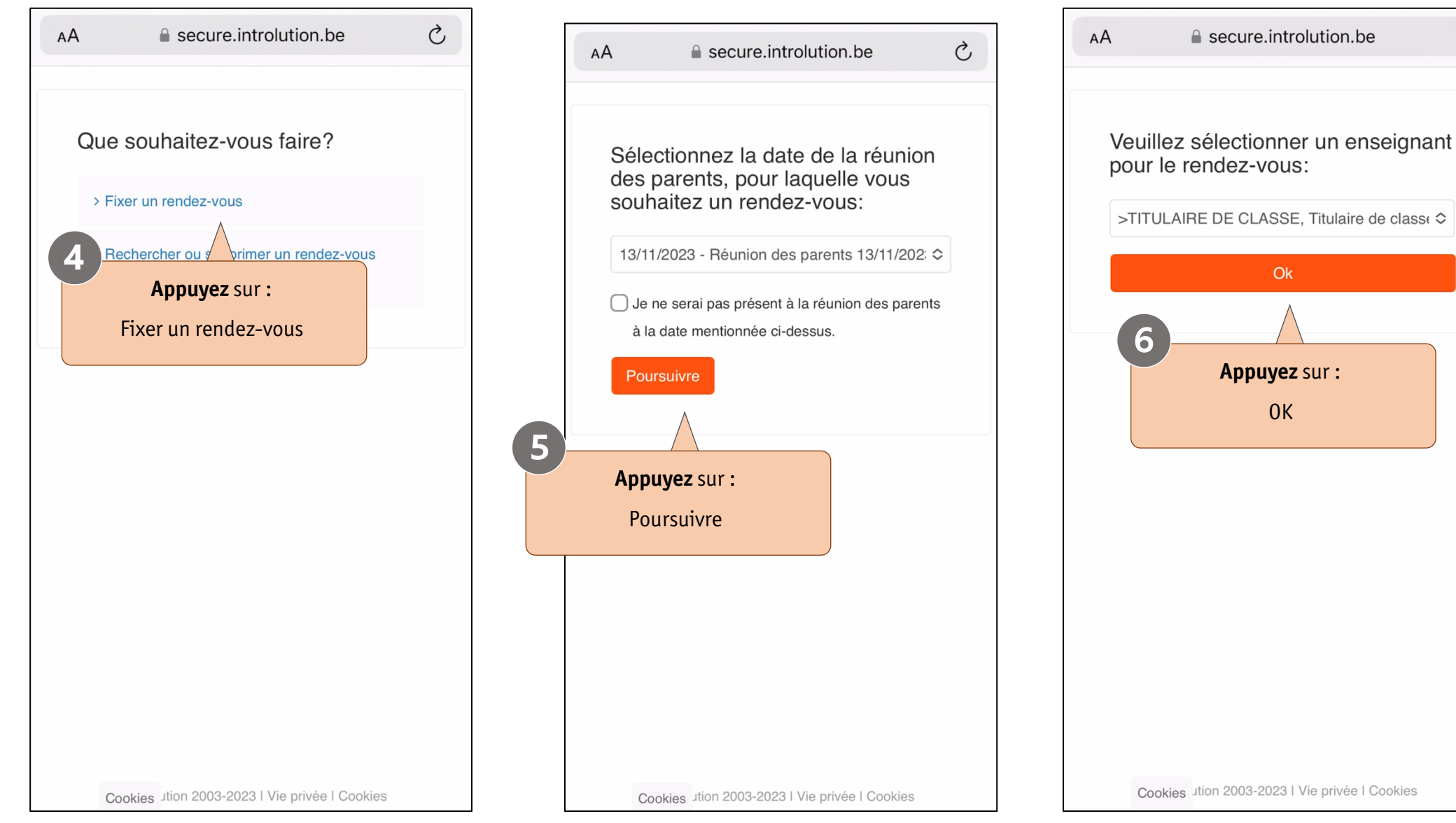

Cookies Jtion 2003-2023 | Vie privée | Cookies

Ç

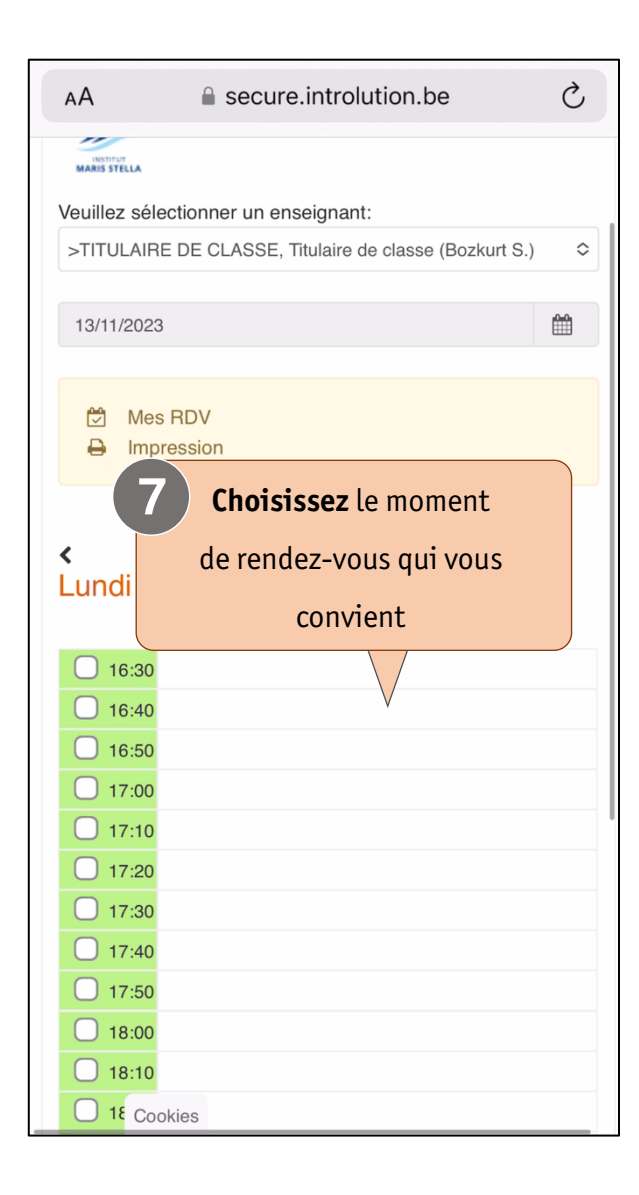

| AA 🔒 secure.                                    | introlution.be Ċ                         |
|-------------------------------------------------|------------------------------------------|
| Souhaitez-vous fixer un<br>novembre 2023 à 16:5 | rendez-vous le <b>lundi 13</b><br>0 avec |
| l'enseignant >TITULAIRI<br>classe (Bozkurt S.)? | E DE CLASSE, Titulaire de                |
| Veuillez détailler éventue<br>supplémentaires:  | ellement des remarques                   |
|                                                 |                                          |
| Souhaitez-vous recevoir                         | un rappel par SMS?                       |
| (Coût: 0,50 euro/SMS)<br>(Voir le shortcode)    |                                          |
| 6019<br>0.50 € / SMS verst/ontv                 |                                          |
| Confirmer Annul                                 | er                                       |
| Appuyez sur :                                   |                                          |
| Confirmer                                       |                                          |

| АА              | secure.introlution.be                    | S          |
|-----------------|------------------------------------------|------------|
| Marie Dubois (P | ère)                                     |            |
|                 |                                          |            |
| MARIS STELLA    | nner un enseignant:                      |            |
| >TITULAIRE DE   | CLASSE, Titulaire de classe (Bozkurt S.) | $\diamond$ |
|                 |                                          |            |
| 13/11/2023      |                                          | Ħ          |
|                 | Bravo                                    |            |
| Le rendez-v     | vous est confirmé.                       |            |
| 16:40           |                                          |            |
| 🗹 16:50 Marie   | e Dubois (Père)                          |            |
| 17:00           |                                          |            |
| 17:10           |                                          |            |
| 17:20           |                                          |            |
| 17:30           |                                          |            |
| 17 Cookies      |                                          |            |